フィールドロガー ELF-100A 取扱説明書

株式会社東横エルメス 東亞エルメス株式会社

# 1. 仕様

| 型式          | ELF-100A                                 |                              |                              |                        |
|-------------|------------------------------------------|------------------------------|------------------------------|------------------------|
| 適合検出器       | ひずみゲージ形                                  | カールソン形                       | 差動トランス形                      | ポテンショメータ形              |
| 測定範囲        | ±19999×10 <sup>-6</sup> st 下記 ±1999.9 mV |                              | 99.9 mV                      |                        |
| 分解能         | 1 × 10⁻⁵ st                              | 下記                           | 0.                           | 1 mV                   |
| 確度          | 0.125 %以内                                | 0.125 %以内 下記 0.1 %以内         |                              | %以内                    |
| 検出器への供給電源   | 14.28 mA±0.2%                            | $30.00 \text{ mA} \pm 0.2\%$ | $50.00 \text{ mA} \pm 0.5\%$ | $20.00$ mA $\pm 0.2\%$ |
| 接続点数        | 最大 50 点                                  | 最大 25 点                      | 最大                           | 、50 点                  |
| サンプリング速度    | 0.8 秒/ch                                 |                              |                              |                        |
| データメモリー数    | 4950 データ(50ch×99回)                       |                              |                              |                        |
| バッテリーバックアップ | 全システム:4 時間、RAM・時計部:約2ヶ月                  |                              |                              |                        |
| インターフェース    | RS-232C                                  |                              |                              |                        |
| 許容使用条件      | 温度:0~+45 ℃、湿度:85 %RH 以下(ただし結露のないこと)      |                              |                              |                        |
| 電源          | AC100 V±10 V 50∕60Hz                     |                              |                              |                        |
|             | W454 × H414 × D257 mm                    |                              |                              |                        |
| 質量          | 約 16 kg                                  |                              |                              |                        |

# <u>■カールソン形仕</u>様

|      | 抵抗比                     | 抵抗值                     |
|------|-------------------------|-------------------------|
| 測定範囲 | 95.00 <b>~</b> 105.00 % | 40.00 <b>~</b> 100.00 Ω |
| 分解能  | 0.01 %                  | 0.01 Ω                  |
| 確度   | ±0.03 %FS±1digit 以内     | ±0.05Ω±1digit 以内        |

# ■RSユニット仕様

| 型式     | RS-485                          |                |  |
|--------|---------------------------------|----------------|--|
| シリアル通信 | RS485                           | FD485          |  |
| 伝送速度   | 300,600,1200,2400,4800,9600 bps |                |  |
| 入力抵抗   | 12 kΩ 以上(終端抵抗無し)                |                |  |
| 入力感度   | ±200 mV 以上                      |                |  |
| 同相入力電圧 | +12~-7 V                        |                |  |
|        |                                 | 入力(±)1 信号 平衡伝送 |  |
| 信号線    |                                 | 出力(±)1 信号 平衡伝送 |  |
|        | 1P ツイストペアケーブル                   | 2P ツイストペアケーブル  |  |
|        | 端子台(4P)                         | 端子台(4P)        |  |
| 入出力    | へ ロ 光 列 控結                      | A:入力端子(RX)     |  |
|        | A,D 並列投税                        | B∶出力端子(TX)     |  |
| 終端抵抗   | 100 Ω                           |                |  |
| 接続台数   | 最大 32 台                         |                |  |
| 伝送距離   | 最長 1.2 km                       |                |  |

・RS ユニットはオプションです。

## 2. 各部名称及び機能

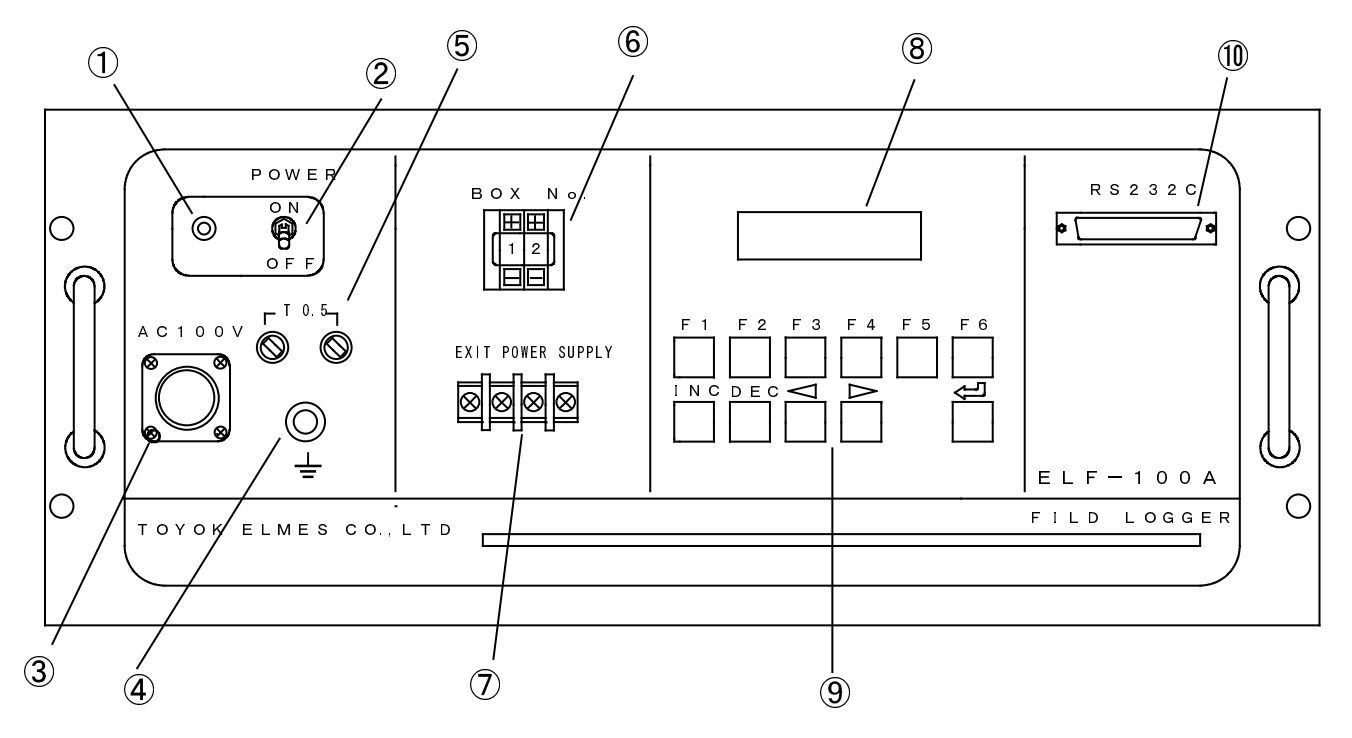

図-1 パネル外観

1 POWER LED

POWER スイッチが ON の際に点灯します。通常は緑色ですが内部のバッテリーを充電中にはオレンジ 色になります。

- POWER スイッチ フィールドロガーの電源を ON-OFF する為のスイッチです。
- ③ 電源コネクター
  - AC100V 電源入力用コネクターです。1 ピンと2 ピンは AC100V 入力用で3 ピンはアース端子です。
- ④ アース端子 本体を大地に接地するための端子です。
- ⑤ ヒューズホルダー
   POWER 用のヒューズ(T0.5A)が入っています。
- ⑥ ボックスナンバー設定スイッチ ボックスナンバーを設定する為のスイッチです。RS485 で通信する際は同じナンバーが重複しないよう に注意して下さい。
- ⑦ EXT POWER SUPPLY 端子
   外部よりセンサーに電源を供給する際に使用します。
- ⑧ LCD 表示器
- データ確認及びキー操作をする際に表示器の確認を行います。
- ⑨ キーボード
  - F1:MONITOR 動作を行うためのスイッチです。
  - F2:時刻設定をするためのスイッチです。
  - F3:RS-232Cのボーレートを設定するためのスイッチです。
  - F4:測定間隔を設定するためのスイッチです。
  - F5:セルフチェック機能のためのスイッチです。
  - F6:本体の初期化をするための設定スイッチです。
- 1 RS232C コネクター

RS232C の通信を行うためのコネクターです。

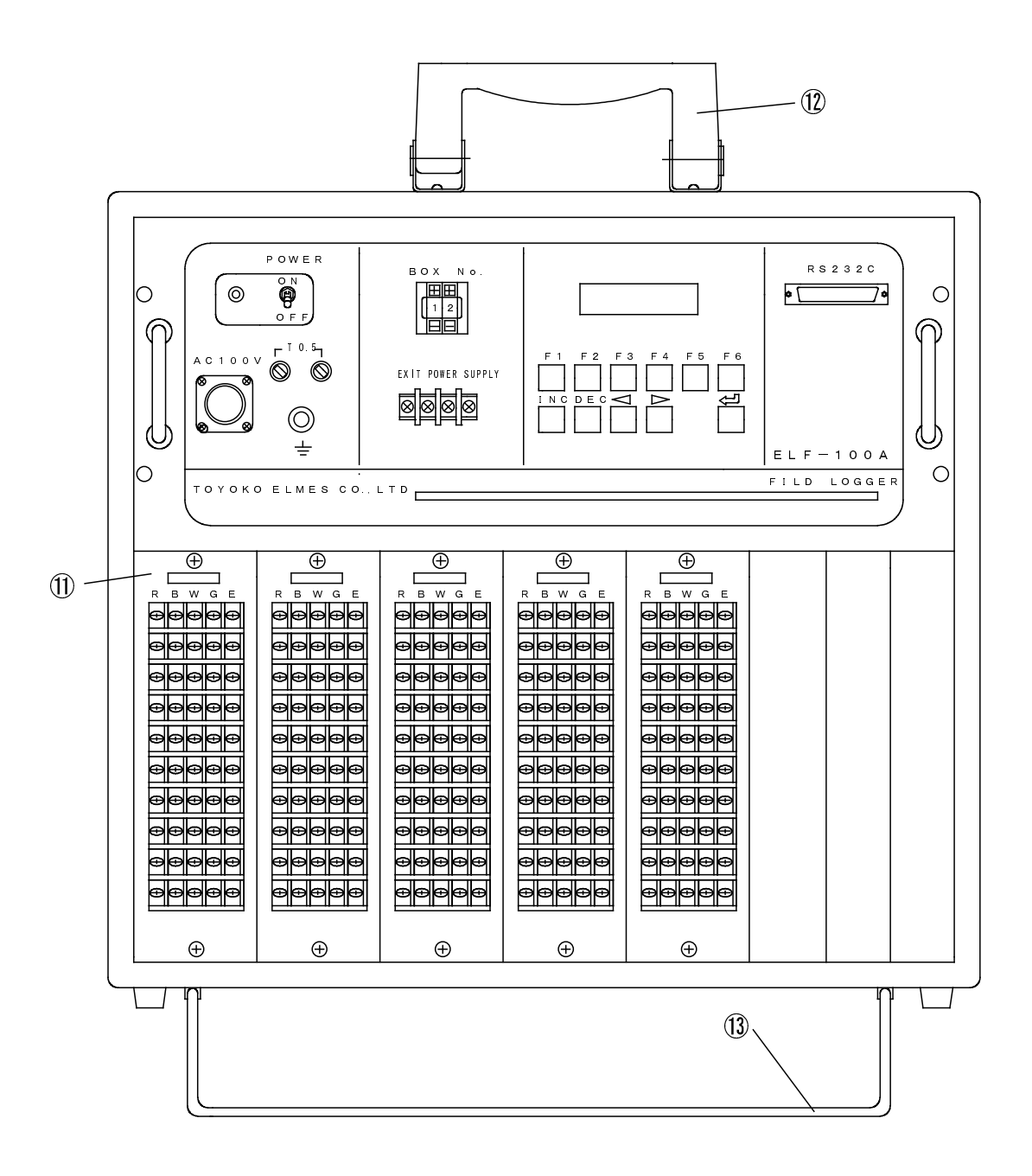

図一2 外観

## ① 入力ターミナル

センサーへの接続端子です。

| <b>R</b> : | 定電流源 HOT 側     | (出力端子) |
|------------|----------------|--------|
| В:         | 定電流源 COM 側     | (出力端子) |
| W :        | センサー出力端子 HOT 側 | (入力端子) |
| G :        | センサー出力端子 COM 側 | (入力端子) |
| Ε:         | アナロググランド       |        |

12 取っ手

本体を持ち上げるための取っ手です。

13 固定棒

入力ケーブルを固定するための固定棒です。

#### 3. 画面表示と操作

3.1 POWER ON

POWER スイッチ②を ON へ倒すと、POWER LED①が点灯し、LCD⑧に初期画面が表示されます。

| TOYOKO ELMES CO |            |  |
|-----------------|------------|--|
| ELF-100         | V e r*. ** |  |
| LCD 初期画面        |            |  |

本機器はバッテリーが内蔵してありますので、停電時でも長時間動作可能です。 また、POWER ON になると自動的にバッテリーを充電します。

3.2 モニター画面

POWER ON 約10秒後、モニター初期画面になります。 年 月 日,時刻, RS232C、RS485のボーレート等を表示します。

| 99/09/01 | <9600> |
|----------|--------|
| 21:10:00 | [F*]   |
| モニター     | 初期画面   |

| 年/月/日/ <ボーレート> |
|----------------|
| 時:分:秒ファンクションキー |

3.3 モニター測定[ F1 ]

直接、測定データを確認する事ができます。 モニター初期画面より、[F1]キーを入力するとモニター測定画面になります。

| [F2] ALL | CHANNEL |
|----------|---------|
| [F3] ONE | CHANNEL |
|          |         |

モニター測定画面

(1) 全 CH モニター測定を行う場合 [F1]- [F2]
 モニター画面より[F2]キーを選択します。
 直ちに CH1~50 まで測定を行います。
 測定終了したら、モニター初期画面に戻ります。

MONITOR YESリターン

[エンター]キーで測定開始します。

| MONITOR   | CH = ## |
|-----------|---------|
| measuring |         |
| モニター      | ·測定中    |

| MONITOR   | CH = ##   |
|-----------|-----------|
| [G] +**** | *.** µ ST |
| 測定デ-      | ータ表示例     |

途中で[F1]or[<]or[>]キーを入力すると、測定を中止しモニター初期画面に戻ります。

(2) CH モニター測定を行う場合 [F1]- [F3]モニター画面より[F3]キーを選択します。

| MONITOR | CH=01 |
|---------|-------|
| 1CH モニ  | ター表示  |

CH 変更は[INC]or [DEC]で行います。

MONITOR CH = \*\*

\*\*CH モニター表示

[リターン]で連続的に指定 CH を測定します。

MONITOR CH = ## measuring . . .

モニター測定中

MONITOR CH=##

 $[G] +**** .** \mu ST$ 

測定データ表示例

- [ < ]or [ > ]キーを入力すると、測定を中止し1CHモニター画面に戻ります。 [ F3 ]キーを入力するとモニター初期画面に戻ります。 1CHモニターは、1CHより表示します。
- 3.4 日付け、時刻の設定 [F2]
   出荷時に予めセットしてあります。
   POWER OFF しても時計は自動的に更新します。
  - (1)日付けの設定 [INC] [DEC]モニター初期画面より[F2]キー入力で、日付け設定画面になります。

|                | - |             |
|----------------|---|-------------|
| SET '99/09/01  |   | セットしたい年/月/日 |
| DATE '99/09/01 | ] | 時計進行中の日付け   |
|                |   |             |

日付設定画面

ブリンクしている箇所がデータ設定できます。 データ変更は[INC]or [DEC]で行います。 ブリンク箇所を変更するとキーは[<]or [>]で行います。 [リターン]で設定入力完了になり、ブリンクは先頭になります。 (2)時刻の設定 [INC] [DEC]日付設定画面より[F2]キー入力で、時刻設定画面になります。

| TIME | 20:10:09 | •••• | 時計進行中の日付け   |
|------|----------|------|-------------|
| SET  | 20:10:09 |      | セットしたい時:分:秒 |

時刻設定画面

ブリンクしている箇所がデータ設定できます。 データ変更は[INC]or [DEC]で行います。 ブリンク箇所を変更するとキーは[<]or [>]で行います。 [リターン]で設定入力完了になり、ブリンクは先頭になります。

(3) 日付け、時刻設定完了 [F2] - [F2] 時刻設定後、[F2]キー入力すると、モニター初期画面に戻ります。

3.5 RS232C、(RS485)ボーレート設定 [F3] 本機器は、インターフェースとしてRS232Cを標準装備しています。このボーレートを設定します。 [F3]キーを入力すると、ボーレート設定画面になります。

| RS232C bps=9600 |                   |
|-----------------|-------------------|
| RS485           | ・・・・・RS485ユニット実装時 |
| ボーレート設定画面       |                   |

ボーレートは、300,600,900,1200,2400,4800,9600の何れかに設定できます。 [INC]or[DEC]により、ボーレートを設定します。 ボーレートの設定は、RS232C・RS485共同じ値になります。 再び[F3]キーを入力すると、ボーレートが設定されたモニター初期画面に戻ります。

3.6 測定条件の設定 [ F4 ]

測定開始時刻[F1]、インターバル測定の測定間隔[F2]、センサータイプ[F3]、 初期値のイニシャル値[F5]、校正係数のイニシャル値[F6]を設定できます。 [INC]-[DEC]キーで画面を変更します。

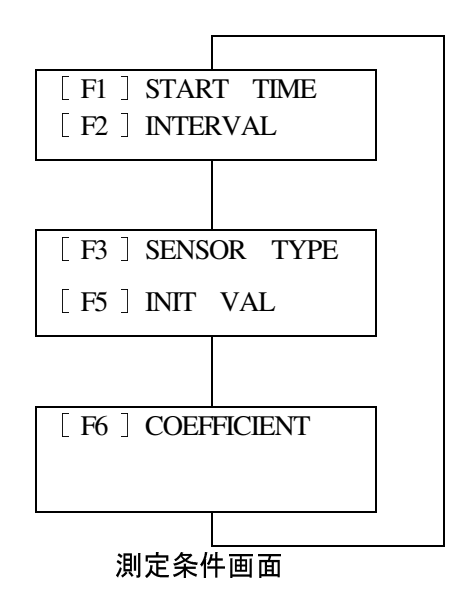

(1) 測定開始時刻の設定 [F4]-[F1]

測定開始時刻を設定します。90年代以下の過去の時刻はキャンセルします。

[ < ]or[ > ]でカーソルを移動し、[ INC ]or[ DEC ]で日時を変更し[ リターン ]で設定します。 [ F1 ]キーを入力すると、測定条件画面に戻ります。

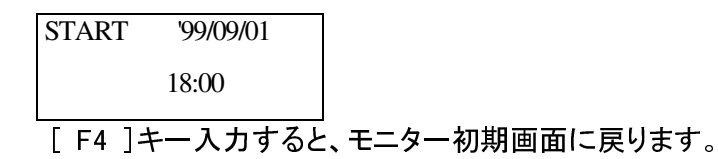

(2) インターバル測定時間間隔の設定 [F4] - [F2] インターバル測定時間間隔を設定します。

[<]or[>]でカーソルを移動し、[INC]or[DEC]で日時を変更し、[リターン]で設定します。 [F2]キーを入力すると、測定条件画面に戻ります。

INTERVAL D00 H00 M00 インターバル設定画面

[F4]キー入力すると、モニター初期画面に戻ります。

- (3) センサータイプの設定 [F3]
  - [ < ]or[ > ]でCHを選択し、[ INC ]or[ DEC ]でセンサータイプの種類を選択します。 [ リターン ]キー入力すると、測定条件画面に戻ります。

| SENSOR | CH**-<> |
|--------|---------|
| TYPE   | \$      |

センサータイプ設定画面

センサータイプ変更順

 $\rightarrow$  N  $\rightarrow$  D  $\rightarrow$  G  $\rightarrow$  P  $\rightarrow$  C  $\rightarrow$  E  $\rightarrow$  T  $\rightarrow$  K  $\rightarrow$  S  $\rightarrow$  N へ戻る

CH00は、全CH同じセンサータイプを設定します。 また、この時のセンサータイプの表示はCH01のセンサータイプになります。

[F4]キー入力すると、モニター初期画面に戻ります。

(4) 初期値の確認とイニシャライズ値の設定 [F4] - [F5]
 CH毎に初期値を見ることが出来ます。また、CH毎に初期値を0に設定できます。
 [<]or[>]でCHを選択します。
 また[DEC]キーで校正係数を0に変更し[リターン]キーで設定します。CHはインクリメントします。
 [F5]キー入力すると、測定条件画面に戻ります。

INITIAL VALVE CH01=+00000.0000

初期値画面

[F4]キー入力すると、モニター初期画面に戻ります。

CH毎に校正係数を見ることが出来ます。また、CH毎に校正係数を11に設定できます。

[ < ]or[ > ]でCHを選択します。

また[DEC]キーで校正係数を1に変更し[リターン]キーで設定します。CHはインクリメントします。 [F6]キー入力すると、測定条件画面に戻ります。

| CALI-COEFFICIENT |  |
|------------------|--|
| CH01=+00001.0000 |  |

校正係数画面

[F4]キー入力すると、モニター初期画面に戻ります。

3.7 セルフチェック [F5]-[F1]
 ハードウェアのステータスをチェックする機能です。
 チェック箇所は、 AC100V 有無
 内蔵バッテリー電圧の状態
 アンプのオフセットの値
 メモリー です。

モニター初期画面より、[F5]→[F1]キー入力すると、セルフチェック画面になります。

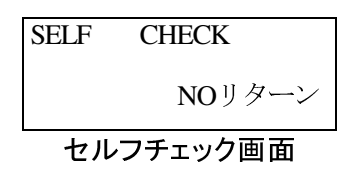

[INC]OR [DEC]で、YES に表示にし、[リターン]でチェック開始します。

| SELLF CHECK     |              |                    |
|-----------------|--------------|--------------------|
| Please Wait 9   | 10秒間待機       |                    |
| セルフチェック初期画面     |              |                    |
| SELE CHECK      |              |                    |
| SELF CHECK      | AC OK        | AC100V版到           |
| AC OK           | AC DOWN      | バッテリー駆動            |
| チェック画面          |              |                    |
| SELF CHECK      |              |                    |
| BATTERY HIGH    |              |                    |
| <br>チェック画面      |              |                    |
| BATTERY HIGH    | バッテリー雷圧      | 12 5V V/ F         |
| BATTERY MIDDLE  | バッテリー雷圧      | $11.5V \sim 12.5V$ |
| BATTERY LOW     | バッテリー電圧      | E 11.5V 以下         |
|                 |              |                    |
| SELF CHECK      |              |                    |
| AMPOFFSET ±**** |              |                    |
| チェック画面          |              |                    |
| SELF CHECK      | MEMORY OK    |                    |
| MEMORY OF       |              |                    |
|                 | MEMORY ERR * | **** エフー時のゲトレスを表示  |
| <br>チェック画面      |              |                    |

MEMORY OKであれば、2秒間待機して、セルフチェック画面に戻ります。 MEMORY ERRであれば、何れかのキー入力で、セルフチェック画面に戻ります。

モニター初期画面に戻るときは、セルフチェック画面で、[F5]キー入力します。

3.8 メモリーの初期化 [F6] 本機器内部のメモリーのイニシャライズを行います。 対象機能は、

| インターバル測定       | 実行/停止/待機の状態  |
|----------------|--------------|
| 測定データのRESET    | IDを表示、クリア    |
| 初期値のRESET      | 全CHをOIこ設定    |
| 校正係数の RESET    | 全 CH を 1 に設定 |
| センサータイプの RESET | 全 CH を N に設定 |

です。

RUN

(1) インターバル測定状態 & 設定 [F6] - [F1] モニター初期画面より、[F6]キー入力すると初期化画面1になります。

| [F1] MEASURE=WAIT                                |  |  |
|--------------------------------------------------|--|--|
| $\begin{bmatrix} F2 \end{bmatrix}$ ID No. = \$\$ |  |  |
|                                                  |  |  |

初期化画面1

初期化画面1より、[ F1 ]キー入力すると測定状態 & 設定画面になります。

|         |               | _ |         |      |
|---------|---------------|---|---------|------|
| MEASURE | <wait></wait> |   | 現在の測定状態 |      |
|         | STOP          |   | 測定の設定   | WAIT |
|         |               | - |         | STOP |

測定状態 & 設定画面

[INC]or [DEC]キーで、WAIT, STOP, RUNを選択します。 [リターン]キーで、測定の設定が確定します。

| WAIT | <br>設定後、初期画面1に戻ります。     |
|------|-------------------------|
|      | 測定は次回測定時間から開始します。       |
| STOP | <br>設定後、インターバル測定を停止します。 |
|      | 初期画面1に戻ります。             |
| RUN  | <br>設定後、直ちに自動測定を開始します。  |
|      | 測定終了後、WAIT状態になります。      |

モニター初期画面に戻る時は、初期画面1に戻り[F6]キー入力します。

(2) メモリーの初期化 [F6] - [F2] 初期画面 1 より、[F2]キー入力するとメモリー初期化画面になります。

ID No. = 00 <\$\$> NOリターン メモリー初期化画面

[INC]or[DEC]キー入力で、YES, NOを選択します。 YES表示で[リターン]キー入力すると、測定データをクリア、ID No. は 00になり、メモリー初期化 画面に戻ります。 モニター初期画面に戻る時は、初期画面1に戻り[F6]キー入力します。

(3) 初期値の RESET [F6] - [F3]
 初期化画面 1 より、[INC] or [DEC] or [F3] キー入力すると初期値画面 2 になります。

| [F3] | INITVAL     |  |  |
|------|-------------|--|--|
| [F4] | COEFFICIENT |  |  |
|      |             |  |  |

初期値画面 2

初期化画面 2 より、[F3]キー入力すると初期値 RESET 画面になります。

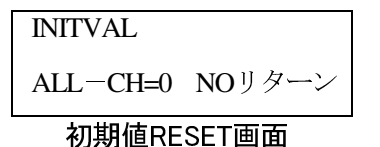

[INC]or [DEC]キーで、YES, NOを選択します。 YES表示で[リターン]キー入力すると、全CHの初期値が0になり、初期化画面2に戻ります。

モニター初期画面に戻る時は、初期画面2に戻り[F6]キー入力します。

(4) 校正係数の RESET [F6] - [F4]
 初期化画面 2 より、[F4]キー入力すると校正係数 RESET 画面になります。

COEFFICIENT ALL-CH=1 NOリターン 校正係数RESET画面

[ INC ]or [ DEC ]キーで、YES, NOを選択します。 YES表示で[ リターン ]キー入力すると、全CHの校正係数が1になり、初期化画面2に戻ります。 モニター初期画面に戻る時は、初期画面2に戻り[ F6 ]キー入力します。

(5) センサータイプの RESET [F6] - [F5]
 初期化画面 1 より、[INC] or [DEC] or [F5] キー入力すると初期値画面 3 になります。

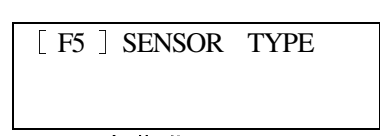

初期化画面3

初期化画面3より、[F5]キー入力するとセンサータイプRESET画面になります。

ALL-CH=N NOリターン

初期化画面3

SENSOR TYPE

[INC]or[DEC]キーで、YES, NOを選択します。 YES表示で[リターン]キー入力すると全CHのセンサータイプがNになり初期化画面3に戻ります。

モニター初期画面に戻る時は、初期画面3に戻り、[F6]キー入力します。

### 3.9 画面表示&キー操作 一覧

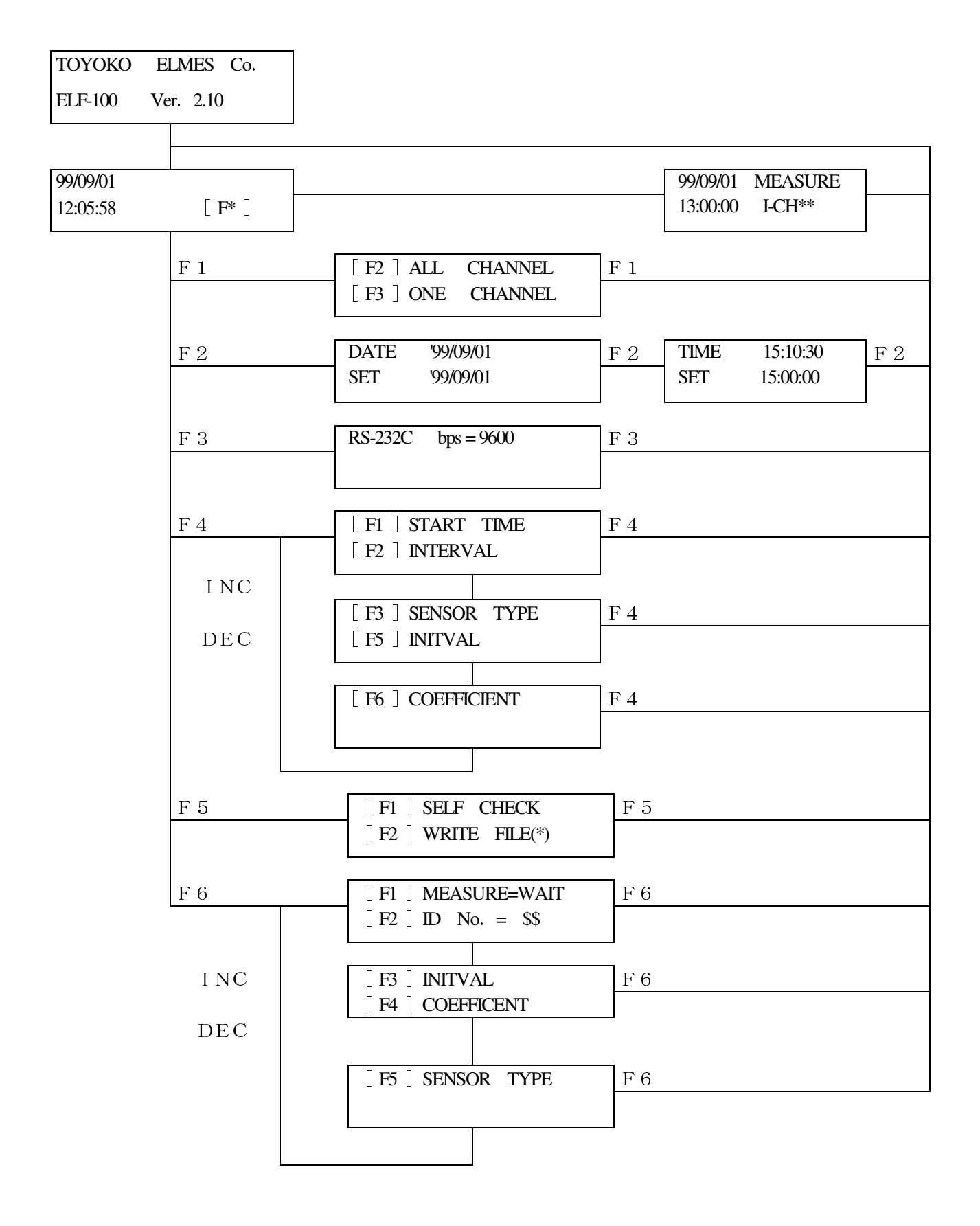

#### 4. 測定

本機器は、モニター測定,インターバル測定,RS通信測定の3通りの測定モードがあります。

3.1 モニター測定

モニター測定は、パネルキー操作で直ちに測定結果を読み取れる方法で、測定結果をLCDに表示します。

・測定は、CH1~CH50まで連続に行い、その都度測定結果をLCDに表示します。 ・測定データは、メモリーに格納しません。

3.2 インターバル測定

インターバル測定は、自動測定モードでパネルキー操作および RS 通信で測定開始時刻、時間間隔 を設定してデータ収録する方法です。

・測定は、CH1~CH50まで連続に行いますが、その結果をLCDに表示しません。 ・測定データは、メモリーに格納します。

99/09/01 MEASURE 21:15:38 I-CH\*\*

モニター初期画面がインターバル測定になったら 左図の様になります。

インターバル測定中の画面

3.3 RS 通信測定

RS232C および RS485(オプション)を介して、測定する事も出来ます。

・測定はCH1~CH50まで連続またはCH指定で行いますが、その結果をLCDに表示しません。 ・測定データは、メモリーに格納します。

左図の様になります。

モニター初期画面がRS通信測定になったら

RS通信測定中の画面

99/09/01 MEASURE

21:15:40 M- CH\*\*

 99/09/01 TRANS . .
 モニター初期画面がRS通信になったら

 21:15:40
 左図の様になります。

RS通信中の画面

#### 3.4 測定の優位度

測定モードが重複した時の優位度は以下の通りになります。

| ・インターバル測定中 |       | RS通信が入ると、測定コマンドと削除コマンド時はBUSYを返します。その |
|------------|-------|--------------------------------------|
|            |       | 他のコマンドは実行します。                        |
|            |       | パネルキー入力はキャンセルします。                    |
| ▪RS通信中     | • • • | インターバル測定時刻になったら、測定コマンドと削除コマンド時は、通信   |
|            |       | 終了後インターバル測定を開始します。次回の測定開始時刻の変更はしま    |
|            |       | せん。その他のコマンドは実行します。                   |
|            |       | パネルキー入力はキャンセルします。                    |
| ・モニター測定中   |       | インターバル測定時刻になったらモニター測定を中止しRS通信を行います   |
|            |       | RS 通信が入っても、モニター測定を停止し、RS 通信を行います。    |

3.5 測定データ表示

(1) LCD 表示

本器は、4タイプのセンサーを選択し、その測定データをLCDに表示しています。 それぞれのセンサータイプの表示桁数は以下の通りです。

| D、P   | • • • | 有効数字6桁(小数点第1位) | 単位 | mV       |
|-------|-------|----------------|----|----------|
| G     | • • • | 有効数字7桁(小数点第1位) | 単位 | $\mu$ ST |
| С     | • • • | 有効数字6桁(小数点第1位) | 単位 | Ω、無定量    |
| Τ、Κ、S |       | 有効数字3桁(小数点第1位) | 単位 | °C       |

但し、センサータイプCは、2CH分で測定、表示をします。 測定結果は、奇数CHが抵抗比、偶数CHが抵抗値を表します。

(2) 校正係数、初期值

測定データを計算補正する時校正係数と初期値を代入して補正データを算出することができます。

算出式は下式の通りです。 補正データ = (測定生データ - 初期値)× 校正係数

内部メモリーのデータは、測定生データです。 転送データは、計算補正データです。 出荷時は、校正係数=1、初期値=0に設定しています。

(3) エラーメッセージ測定データの異常をエラーメッセージとして、LCD表示します。

 ①A/D OVER RANG 測定範囲を超える入力が印可されると、表示します。
 入力測定範囲はセンサータイプによって異なります。

| センサータイプ | D, P, C | +2000mVを越えた場合            |
|---------|---------|--------------------------|
|         |         | -2000mV を越えた場合           |
| センサータイプ | G       | +50mVを越えた場合(+20000µST相当) |
|         |         | -50mVを越えた場合(-20000μST相当) |
| センサータイプ | т.к     | +80℃を上回った場合              |
|         |         | -10℃を下回った場合              |

センサー選択の設定と接続センサーが合致しているか確認をお願いいたします。

②A/D TIME OUT

データ変換回路が正常に動作しなかった時に表示します。 内部ハード上のトラブルなので、POWER OFFして弊社に連絡して下さい。

**③** UNIT ERROR

スキャナーユニットと設定センサータイプが異なった時、またはスキャナーユニットが接続されていない 場合に表示します。

ご不明な点は弊社製造部までご連絡下さい。 TEL 046-233-7715 FAX 046-233-7878